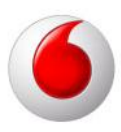

## FileZilla FTP leiðbeiningar

FileZilla er ókeypis FTP client sem fæst á http://filezilla.sourceforge.net.

Við byrjum á því að ræsa forritið, það finnst í Start -> All Programs -> FileZilla -> FileZilla

Þá opnast þessi gluggi, í hann setjum við

Host: internet.is

Username: Notendanafnið hjá notandanum, í mínu tilfelli er það admin

Lykilorð: Sama lykilorð og á netfang.

|                             |                                                         |                 |      |       |              | the second second second second second second second second second second second second second second second s |                |             | x  |
|-----------------------------|---------------------------------------------------------|-----------------|------|-------|--------------|----------------------------------------------------------------------------------------------------|----------------|-------------|----|
| File Edit Transfer Se       | e <mark>rver H</mark> elp                               |                 |      |       |              |                                                                                                    | /              |             |    |
| 🎯 🔹 📰 📴 📴 🕞 🖸               | ) 🚯 💁 🕲 🖉                                               |                 |      |       |              |                                                                                                    |                |             |    |
| Host:                       | Username:                                               | Password        | :    |       | Port:        | Quickconnect                                                                                                   |                |             |    |
|                             |                                                         |                 |      | -     |              |                                                                                                    |                |             |    |
|                             |                                                         |                 |      |       |              |                                                                                                    |                |             |    |
|                             | <                                                       | -               | - 4  |       |              |                                                                                                    |                |             |    |
|                             |                                                         |                 |      |       |              |                                                                                                    |                |             |    |
|                             |                                                         |                 |      |       |              |                                                                                                    |                |             | Ŧ  |
| ocal site: C:\Users\Depill\ | Documents \                                             |                 |      | -     | Remote site: |                                                                                                    |                |             | ÷  |
| 😥 🕞 Doc                     | uments                                                  |                 |      | -     |              |                                                                                                    |                |             |    |
| 🛓 📗 Dov                     | wnloads                                                 |                 |      |       |              |                                                                                                    |                |             |    |
| Fav                         | orites                                                  |                 |      | +     |              |                                                                                                    |                |             |    |
| Filename / Files            | size Filetype                                           | Last modified   |      |       | Filename /   | Filesize Filetype                                                                                              | Last modified  | Permissions | Ow |
| <b>.</b>                    |                                                         |                 |      | ш     |              |                                                                                                    |                |             |    |
| Adobe                       | File Folder                                             | 11.5.2007 23:26 |      | -     |              |                                                                                                    |                |             |    |
| Corel Us                    | File Folder                                             | 13.5.2007 10:35 |      |       |              | <not connected<="" td=""><td>to any server&gt;</td><td></td><td></td></not>                                    | to any server> |             |    |
| DeleteUs                    | File Folder                                             | 17.5.2007 00:41 |      |       |              |                                                                                                    |                |             |    |
| DELL                        | File Folder                                             | 11.5.2007 17:52 |      |       |              |                                                                                                    |                |             |    |
| 📙 festaip-v                 | File Folder                                             | 16.5.2007 17:35 |      |       |              |                                                                                                    |                |             |    |
| 📙 hjalp                     | File Folder                                             | 17.5.2007 15:21 |      | -     |              |                                                                                                    |                |             |    |
| mail_victa                  | File Folder                                             | 17 5 2007 10:57 |      |       |              |                                                                                                    |                |             |    |
|                             | <ul> <li>Interaction consistent in according</li> </ul> | mata fila       | Cizo | Drion | it. Ctatur   |                                                                                                    |                |             |    |

Á vinstri hliðinni höfum við valmynd yfir allt sem er að gerast á okkar harða disk.

Valmyndin hægra megin er það sem gerist á FTP svæðinu sem við erum tengd við.

Ef við ætlum að setja upp vefsvæði þá verðum við að skýra skránna sem á birtast þegar slóðin er sleginn inn default.html. Við drögum svo default.html yfir á FTP svæðið og þá erum við að senda hana yfir á FTP svæðið.

## power to you

| Host: internet.is                           | Username: admir                                                                                                  | n Pass <u>w</u> ore                  | d: ••••••   | Port:          | Quickconnect                                                                |                |             |    |
|---------------------------------------------|----------------------------------------------------------------------------------------------------|--------------------------------------|-------------|----------------|-----------------------------------------------------------------------------|----------------|-------------|----|
| esponse:<br>ommand:<br>esponse:<br>esponse: | 227 Entering Passive Mode (19<br>STOR default.html<br>150 Accepting ASCII mode da<br>226 closing data connection | 93,4,194,54,167,87)<br>ta connection |             |                |                                                                             |                |             | •  |
| atus:<br>ommand:<br>esponse:                | File transfer successful<br>DELE default.html<br>250 "default.html" deleted                                      |                                      |             |                |                                                                             |                |             |    |
| ocal site: C:\User                          | s\Depill\Documents\herringpor                                                                                    | m\                                   | •           | Remote site: / |                                                                             |                |             |    |
|                                             |                                                                                                    |                                      | •           |                |                                                                             |                |             |    |
| ilename /                                   | Filesize Filetype                                                                                                | Last modified                        |             | Filename /     | Filesize Filetype                                                           | Last modified  | Permissions | Ow |
| 🧧<br>2 default.html 🛓                       | 2642 HTML Doc.                                                                                                   | 17.5.2007 15:25                      |             | -              | <empty direc<="" th=""><th>ctory listing&gt;</th><th></th><th></th></empty> | ctory listing> |             |    |
|                                             |                                                                                                    |                                      |             | •              | ш                                                                           |                |             | +  |
|                                             | a construction of the second                                                                                     | ste file                             | Size Driori | ity Status     |                                                                             |                |             |    |

Þá sjáum við að skjalið er komið yfir á vefsvæðið okkar hjá internet.is

| to ASCII                      | Password:                                                                                                    | Port:                                                                                                    |                                                                                                    |                                                                                                    |                                                                                                    |                                                                                                    |
|-------------------------------|----------------------------------------------------------------------------------------------------|----------------------------------------------------------------------------------------------------|----------------------------------------------------------------------------------------------------|----------------------------------------------------------------------------------------------------|----------------------------------------------------------------------------------------------------|----------------------------------------------------------------------------------------------------|
| to ASCII                      |                                                                                                    |                                                                                                    |                                                                                                    |                                                                                                    |                                                                                                    |                                                                                                    |
|                               |                                                                                                    |                                                                                                    |                                                                                                    |                                                                                                    |                                                                                                    |                                                                                                    |
| Passive Mode (193, 4, 194, 54 | . 167.87)                                                                                                    |                                                                                                    |                                                                                                    |                                                                                                    |                                                                                                    |                                                                                                    |
| t.html                        |                                                                                                    |                                                                                                    |                                                                                                    |                                                                                                    |                                                                                                    |                                                                                                    |
| g ASCII mode data connectio   | n                                                                                                    |                                                                                                    |                                                                                                    |                                                                                                    |                                                                                                    |                                                                                                    |
| successful                    |                                                                                                    |                                                                                                    |                                                                                                    |                                                                                                    |                                                                                                    |                                                                                                    |
| ments\herringporn\            |                                                                                                    | ▼ Remote site: /                                                                                                    |                                                                                                    |                                                                                                    |                                                                                                    | -                                                                                                    |
|                               |                                                                                                    | · ·····                                                                                                    |                                                                                                    |                                                                                                    |                                                                                                    |                                                                                                    |
| ip-vista                      |                                                                                                    |                                                                                                    |                                                                                                    |                                                                                                    |                                                                                                    |                                                                                                    |
| ngporn                        |                                                                                                    | -                                                                                                    |                                                                                                    |                                                                                                    |                                                                                                    |                                                                                                    |
| ze Filetype Last mr           | odified                                                                                                    | Filename /                                                                                                    | Filesize Filetype                                                                                                    | Last modified                                                                                                    | Permissions                                                                                                    | 1                                                                                                    |
|                               |                                                                                                    |                                                                                                    |                                                                                                    |                                                                                                    |                                                                                                    |                                                                                                    |
| 12 HTML Doc 17.5 200          | 17 15.25                                                                                                    | default h                                                                                                    | 2642 HTML Doc                                                                                                    |                                                                                                    |                                                                                                    |                                                                                                    |
| 17.5.200                      | 11.25                                                                                                    | e deladiciti                                                                                                    | 2042 111111 000.                                                                                                    |                                                                                                    |                                                                                                    |                                                                                                    |
|                               |                                                                                                    |                                                                                                    |                                                                                                    |                                                                                                    |                                                                                                    |                                                                                                    |
|                               |                                                                                                    |                                                                                                    |                                                                                                    |                                                                                                    |                                                                                                    |                                                                                                    |
|                               |                                                                                                    |                                                                                                    |                                                                                                    |                                                                                                    |                                                                                                    |                                                                                                    |
|                               |                                                                                                    |                                                                                                    |                                                                                                    |                                                                                                    |                                                                                                    |                                                                                                    |
|                               |                                                                                                    | •                                                                                                    | m                                                                                                    |                                                                                                    |                                                                                                    |                                                                                                    |
|                               |                                                                                                    |                                                                                                    |                                                                                                    |                                                                                                    |                                                                                                    |                                                                                                    |
| irection Remote file          | Size                                                                                                    | Priority Status                                                                                                    |                                                                                                    |                                                                                                    |                                                                                                    |                                                                                                    |
|                               | Littml<br>g ASCII mode data connection<br>successful<br>iments\herringporn\<br>ip-vista<br>ngporn<br>ze Filetype Last mo<br>42 HTML Doc 17.5.200 | Littini<br>g ASCII mode data connection<br>ata connection<br>successful<br>ip-vista<br>ngporn<br>ze Filetype Last modified<br>42 HTML Doc 17.5.2007 15:25 | Littril<br>g ASCII mode data connection<br>ata connection<br>successful<br>ments/herringporn/<br>ip-vista<br>ngporn<br>ze Filetype Last modified<br>42 HTML Doc 17.5.2007 15:25 | Littril<br>g ASCII mode data connection<br>ata connection<br>successful<br>ments/herringporn<br>ip-vista<br>ngporn<br>ze Filetype Last modified<br>Filename / Filesize Filetype<br>i<br>default.h 2642 HTML Doc. | Littil<br>g ASCII mode data connection<br>ata connection<br>successful<br>ments/herringporn/<br>ip-vista<br>ngporn<br>ze Filetype Last modified<br>42 HTML Doc 17.5.2007 15:25<br>I I I I I I I I I I I I I I I I I I | Littini<br>g ASCII mode data connection<br>ata connection<br>successful<br>ments/herringporn/<br>ip-vista<br>ngporn<br>ze Filetype Last modified<br>Filename / Filesize Filetype Last modified Permissions<br>2 HTML Doc 17.5.2007 15:25 |

power to you